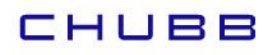

## Instructivo de suscripción de Pago Automático con Tarjeta de Crédito (PAT)

## Estimado(a) Cliente:

Para suscribir un servicio de pago automático con tarjeta de crédito PAT de tu seguro contratado con nosotros, lo puedes realizar siguiendo este manual.

1.- Ingresa al portal de tu banco y busca la opción Pago automático PAT

Pincha el botón Consultar o inscribir mis PAT

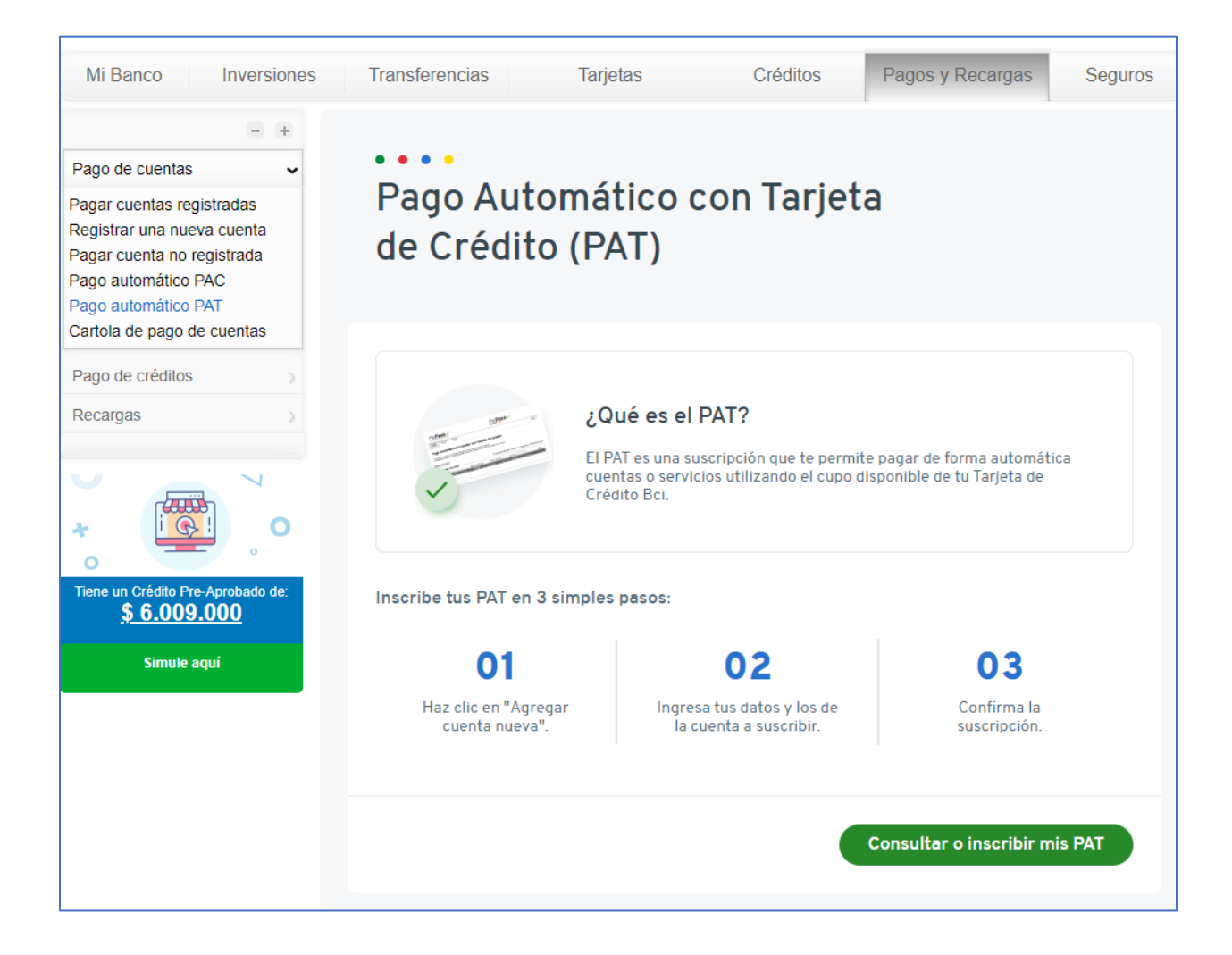

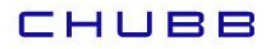

Nombre

SEGURO

CHUBB

Empresa

CHUBB SEGUROS

GENERALES

## 2.- Pinchar el botón +:

| Pat <b>Pass</b>                                                         | ĸ                                                                             |                                       | Pat                            | ass√                   |                        |                                         |
|-------------------------------------------------------------------------|-------------------------------------------------------------------------------|---------------------------------------|--------------------------------|------------------------|------------------------|-----------------------------------------|
| Cuentas Agregar Cuenta<br>Inscritas Nueva                               | Historico de<br>Pagos                                                         |                                       |                                |                        |                        | Cerrar<br>Sesion                        |
| Pago Automatic                                                          | o de Cuentas con <sup>-</sup>                                                 | <b>Farjetas</b>                       | de Credito                     |                        |                        |                                         |
| El siguiente es un listado de los Pa<br>Los PatPass contratados pueden  | agos Automáticos de Cuentas con Ta<br>ser modificados, eliminados o detenidos | jetas de Crédito<br>, de acuerdo a lo | o.<br>) indicado por el comerc | io                     |                        |                                         |
| gregar Nueva Cuenta<br>— Cuentas inscrita                               | s ———                                                                         |                                       | Condiciones Gene               | erales   🛟 Ayuda   🕹   | Exportar a PDF   🗟 E   | <u>xportar a Excel</u>                  |
| Id Servicio:                                                            | Tarjeta:                                                                      | 986 Est                               | ado: Seleccione 🗸              | Empresa:               |                        | Buscar                                  |
| Nombre ID Servicio<br>Sin Registros<br>Primera Anterior Siguiente Final | Ultimo Pago<br>Empresa Realizado                                              | Proximo Pa                            | go Estado                      | Tipo Tarjeta           | Nº Tarjeta             |                                         |
|                                                                         |                                                                               |                                       | () Conaic                      | iones Generales   () P | чуцца – ра схропага ес | и — — — — — — — — — — — — — — — — — — — |
| - CUENTAS INSCRITAS —                                                   |                                                                               |                                       |                                |                        |                        |                                         |
| ID Servicio                                                             | Tarjeta<br>Seleccione                                                         | ~                                     | Estado<br>Inscrito             | ~                      | Empresa                |                                         |
|                                                                         |                                                                               |                                       |                                |                        | Bus                    | car                                     |

Num. Boleta

Factura

Próximo

Pago

Último Pago

Realizado

Sin Información

Tipo Tarjeta

-

Num. Tarjeta

1 – 1 of 1

Acciones

\*\*\*\*\*\*\*\*\*\*\*\*\*\*\*\*\*\*\*\*\*\*\*\*\*\*\*\*\*\*2986 🔍 Ver Detalles

 $|\langle \rangle \rangle > |\rangle$ 

Estado

Items per page: 10

Eliminado VISA

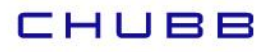

3.- En buscar por empresa, seleccionar CHUBB SEGUROS GENERALES:

| INFORMACIÓN DEL CLIENTE -               |                                                         |                                                                             |
|-----------------------------------------|---------------------------------------------------------|-----------------------------------------------------------------------------|
| Nombre                                  | Apellido Paterno                                        | Apellido Materno                                                            |
| INFORMACIÓN DEL SERVICIO                |                                                         |                                                                             |
| Quiero suscribir un servicio de SEGUROS | Nombre de la empresa<br>CHUBB SEGUROS GENERALI 🗡        | ID Servicio                                                                 |
| <u>Buscar por empresa</u>               | CARDIF VIDA<br>CHUBB SEGUROS GENERALES                  | <ul> <li>Ejemplo de ID Servicio: Números (0-<br/>9)/Letras (A-Z)</li> </ul> |
| INFORMACIÓN DEL PAGO                    | CHUBB SEGUROS VIDA<br>CHUBB-SEGURO VIDA BANCHIL         |                                                                             |
| Número de Tarjeta 🗸 🗸 🗸                 | CNA VIDA<br>COLMENA SEGUROS<br>COMPANIA DE SEGUROS VIDA | Guardar PatPass como                                                        |
|                                         | COMPARA SEG AUTO                                        |                                                                             |
|                                         | CONSORCIO NAC.DE SEG.GRLE                               |                                                                             |

4.- En ID Servicio, colocar COBCH más tu RUT sin dígito verificador:

Ejemplo: Si tu rut es 15535965-K debes colocar COBCH15535965

| SEGUROS                                               | Nombre de la empresa<br>CHUBB SEGUROS GENERALI | ID Servicio<br>COBCH15535965                           |  |
|-------------------------------------------------------|------------------------------------------------|--------------------------------------------------------|--|
| Buscar por empre                                      | <u>Sa</u>                                      | Ejemplo de ID Servicio: Números (0-<br>9)/Letras (A-Z) |  |
| INFORMACIÓN DEL PAGO —                                |                                                |                                                        |  |
| Número de Tarjeta<br>********9766 ~                   | Monto máximo                                   | Guardar PatPass como<br>PAT CHUBB GRALES               |  |
|                                                       |                                                |                                                        |  |
|                                                       |                                                |                                                        |  |
| Email<br>perez@gmail.com                              | Teléfono Celular<br>9 - 45538138               | Teléfono Fijo                                          |  |
|                                                       | ail                                            |                                                        |  |
| Deseo notificación vía em                             |                                                |                                                        |  |
| Deseo notificación vía em                             | Ciudad                                         |                                                        |  |
| Deseo notificación vía em<br>Dirección<br>odte riesco | Ciudad<br>SANTIAGO                             |                                                        |  |

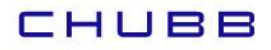

5.- Pinchar el botón Suscribir:

| gregar nueva cuenta<br>reso de Datos / Confirmación / Com | probante                                |                         |
|-----------------------------------------------------------|-----------------------------------------|-------------------------|
| INFORMACIÓN DE PAGO                                       |                                         | ① Condiciones Ger       |
| Este pago se guardará como                                | Servicio                                | Empresa                 |
| PAT CHUBB GRALES                                          | SEGUROS                                 | CHUBB SEGUROS GENERALES |
| ID Servicio                                               | Tarjeta de Pago                         | Monto Máximo a Pagar    |
| COBCH15535965                                             | ******* <b>9766</b>                     | Sin tope                |
| Inicio PatPass Tarjeta                                    | <sup>Email</sup>                        | Celular                 |
| 29-04-2025                                                | jperez@gmail.com                        | 945538138               |
| ⚠ Declaro que he leído y acepto las o                     | condiciones generales de esta operación |                         |

6.- Listo! Tu suscripción fue realizada:

| Agregar nueva cuenta                           |                                 |                                    |
|------------------------------------------------|---------------------------------|------------------------------------|
| ngreso de Datos / Confirmación / Comp          | probante                        |                                    |
| - INFORMACIÓN DE PAGO                          |                                 | ① Condiciones Gene                 |
|                                                |                                 |                                    |
| Este pago se guardará como<br>PAT CHUBB GRALES | Servicio<br>SEGUROS             | Empresa<br>CHUBB SEGUROS GENERALES |
| ID Servicio                                    | Tarjeta de Pago                 | Monto Máximo a Pagar               |
| COBCH15535965                                  | rarjeta de Pago<br>********9766 | Sin tope                           |
| Inicio PatPass Tarjeta                         | Email                           | Celular                            |

5. La inscripción de PAT se encuentra finalizada, descarga el comprobante y envíalo a <u>pat.chile@chubb.com</u> indicando a qué póliza asociar este PAT.

En caso de consultas comunicarse directamente con su ejecutivo de Chubb Seguros o con nuestro Servicio al Cliente en el teléfono 800 800 068.